# TRUSONIC III OPERATING MENUAL

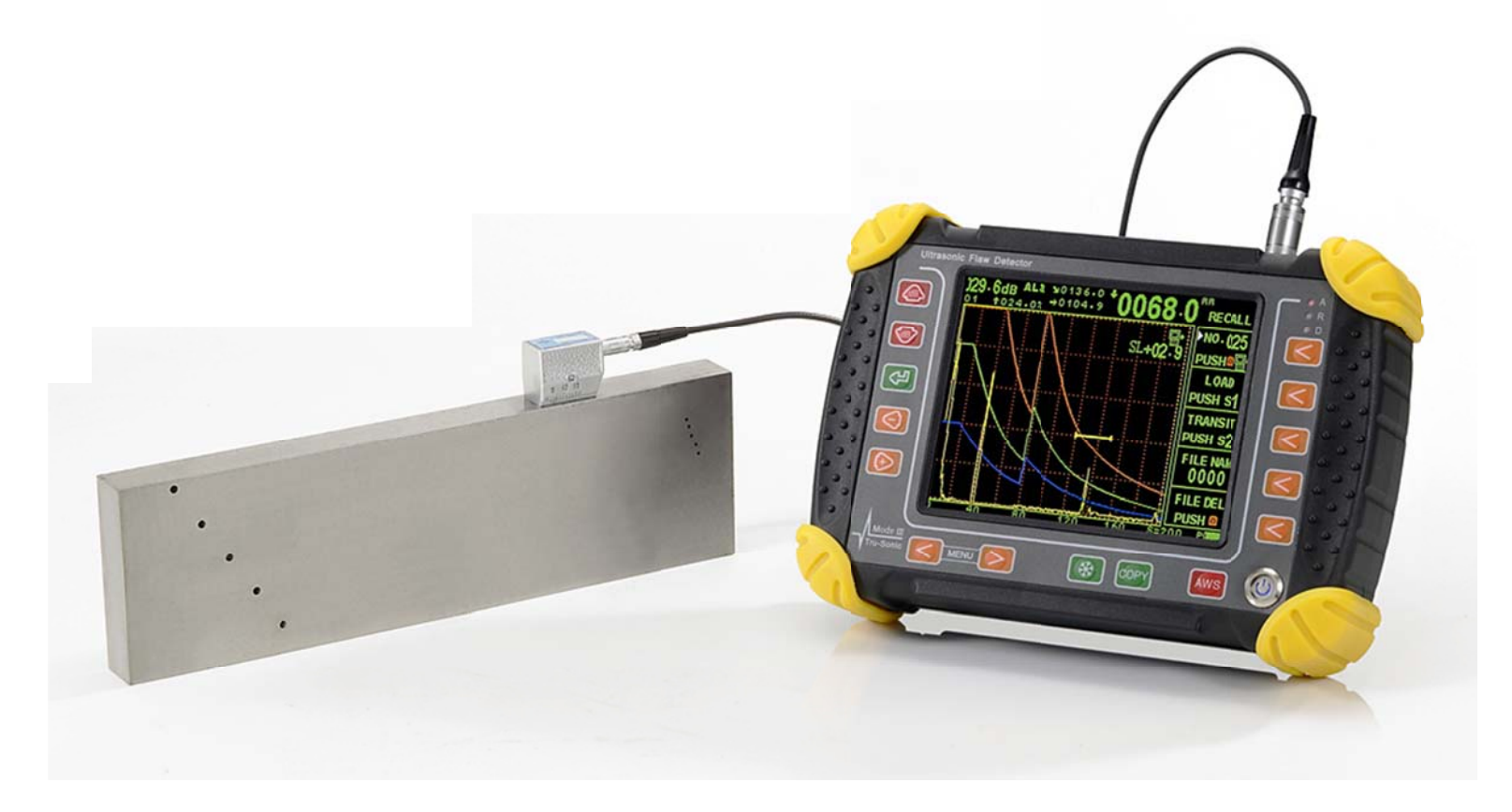

# **Initial Start-Up**

### Power Supply

The Trusonic III can be operated with an external power supply through AC/DC adaptor or with built-in Lithium-Ion battery pack. It can also be powered through the universal power supply (battery charger) from any standard AC outlet voltage 100-240V

#### **Operating from AC Power Supply**

Plug the charger in to AC outlet and wait until LED indicator turns green, then plug the charger into main unit The LED indicator on the charger will turn from green to red. (If the LED light not turns red into green, don't plug it.)

#### **Operating with Lithium Battery Pack**

The battery pack is located on the back of the instrument. The battery pack slides into place and is secured with large slotted screw. User are able to secure or release the battery pack, it is changeable.

### **Battery Life indicator**

Symbol of battery power level shown right bottom side of display, If the battery-pack power less than 20%, the instrument will show "Low Battery", at this stage instrument still can use approx. 20 min. when "Low Battery" alarm buzzer, user need to switch off the unit and plug unit to the power supply or recharge the battery.

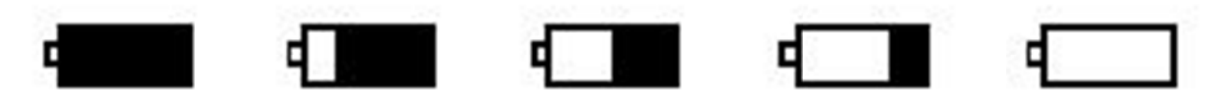

### **Charging the Batteries**

### Internal Charging

If a battery is located in the instrument, the charging process is start automatically when you connect the plug-in power supply unit. The instrument can be used while the battery is being charged. The charging time is approx.8 hours with turn it off and 10 hours with turn on. This charging time applies to ambient

temperatures from 25-30 degree C. Please take into consideration that the battery pack is not charged to their full capacity at higher temperatures. The LED indicator on the plug-in power supply unit indicates the status of the charging process.

Firstly plug the power supply to the main power (100-240VAC), The LED indicator on the Power supply/Charger indicates the status of the charging process. When battery fully charged, the charger LED indicator will turn from red into green.

### External Charging

The battery can also be recharged by plugging the powder adaptor directly into the connector below the slotted screw on the battery pack. Recharging procedures same as above.

### Starting the TruSonic III

To start the Trusonic III, press key () to power on The start display of the Trusonic III appears a flash bar with instrument logo and software version. The system will carry out a self-check and then switches over to the stand-by mode. The setting of all function values and the basic setting are same as prior to the instrument being turn off.

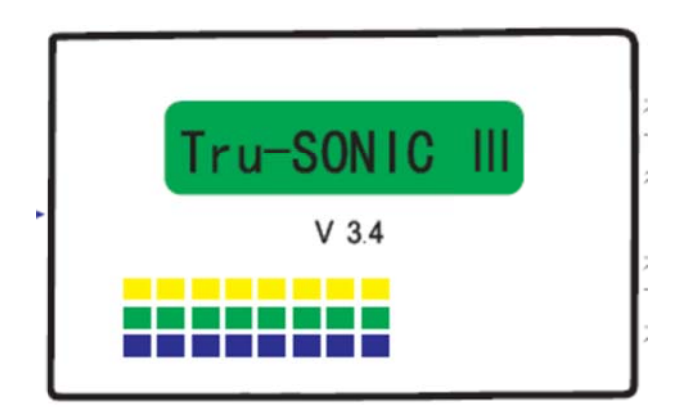

## **Keypad Functions**

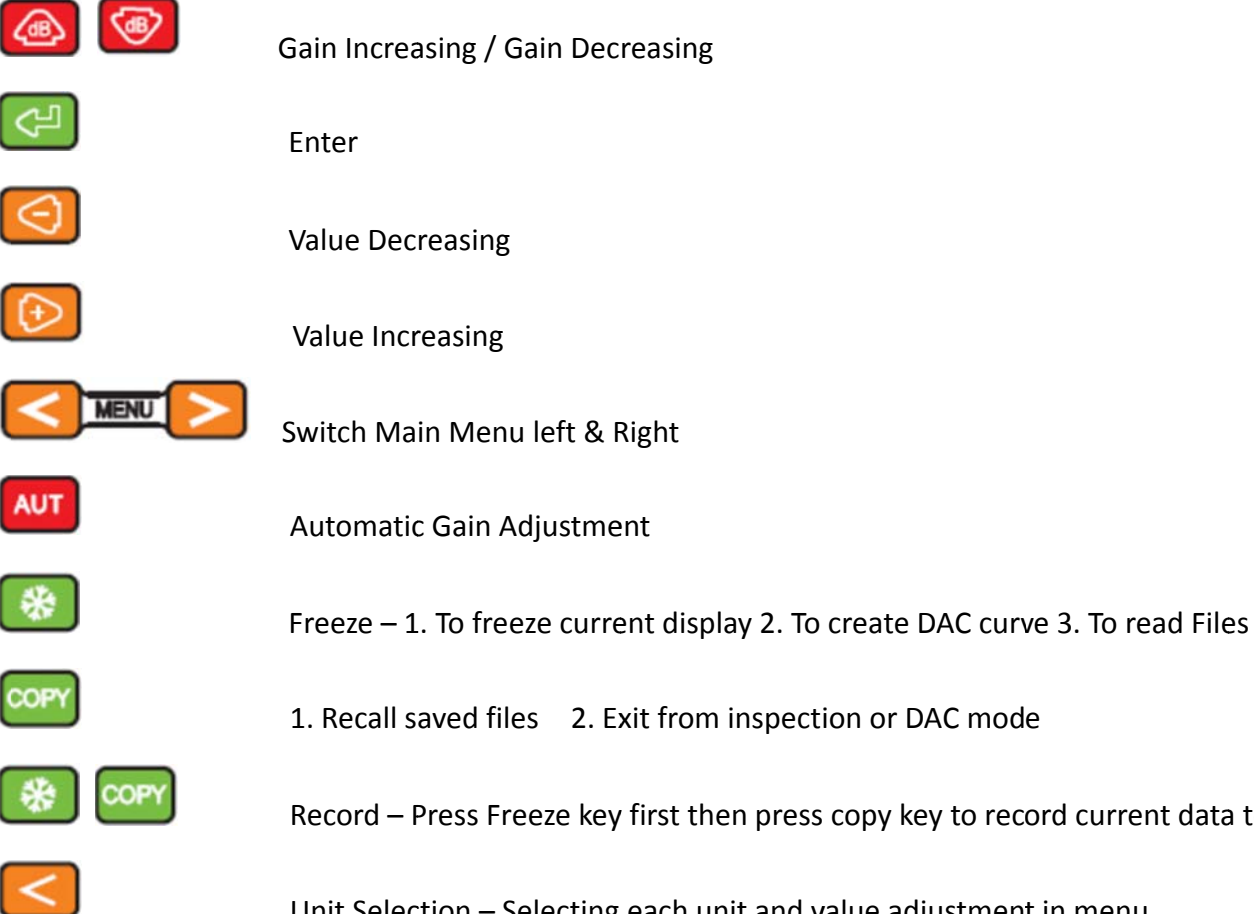

Record – Press Freeze key first then press copy key to record current data to be saved Unit Selection - Selecting each unit and value adjustment in menu

# Tru-sonic III Menu Guidance

-----

| BASE                | GATE         | PULSER             | TRIG               | DAC    | FILE    | PKMEM   | WELD    | SET      | CAL       | RECALL   |
|---------------------|--------------|--------------------|--------------------|--------|---------|---------|---------|----------|-----------|----------|
| RANGE               | START        | TYPE               | ANGLE              | DAC 3C | PRESS   | PK MEM  | WELD    | HORN     | RANGE     | NO.020   |
| 0250 mm             | 0077 mm      | <b>₽</b>           | 00.0°              | OFF    | CALL 01 | OFF     | TYPE V  | OFF      | 0250 mm   | P * CALL |
| dB STEP             | WIDTH        | FREQ               | MEAS               | DAC 4C | SELECT  | ENVLOP  | W WIDTH | BRIGHT   | G START   | LOAD     |
| 0.1 dB              | 0045 mm      | 02.5               | PEAK               | OFF    | FILE    | OFF     | 000 mm  | HIGH     | 0077 mm   | PRESS Đ  |
| MTL-VEL             | THRESH       | P-SIZE             | X-VALUE            | AP     |         | AGC 80% | W ANGLE | UNIT     | DATUM     | TRANSIT  |
| 5920 <sup>m/s</sup> | 40.0 %       | D 20 <sup>mm</sup> | 00.0 <sup>mm</sup> | OFF    |         | OFF     | 30°     | mm       | 100 mm    | PRESS Đ  |
| D-DELAY             | LOGIC        |                    | MTL THK            | AVG    |         |         | MTL THK | M-D-Y    | MAX ECHO  | F. NAME  |
| 0000 mm             | POS          |                    | 000 mm             | OFF    |         |         | 000 mm  | 05-28-16 | OVER GATE | DACO     |
| TRIG                | <b>bGATE</b> | P-DELAY            | C. GAIN            | RESET  | DELET   | REJECT  | W DIST  | TIME     | L PRESS   | ERASE    |
| S                   | OFF          | 00.00 us           | 00 dB              | L.P 🗲  | L P 🗲   | 00 %    | 000 mm  | 08:38    | AUTO GAL  | PRESS *  |

### Reset

If functions cannot be operated after a warm start, or want to reset the instrument to default setup, by pressing below instruction

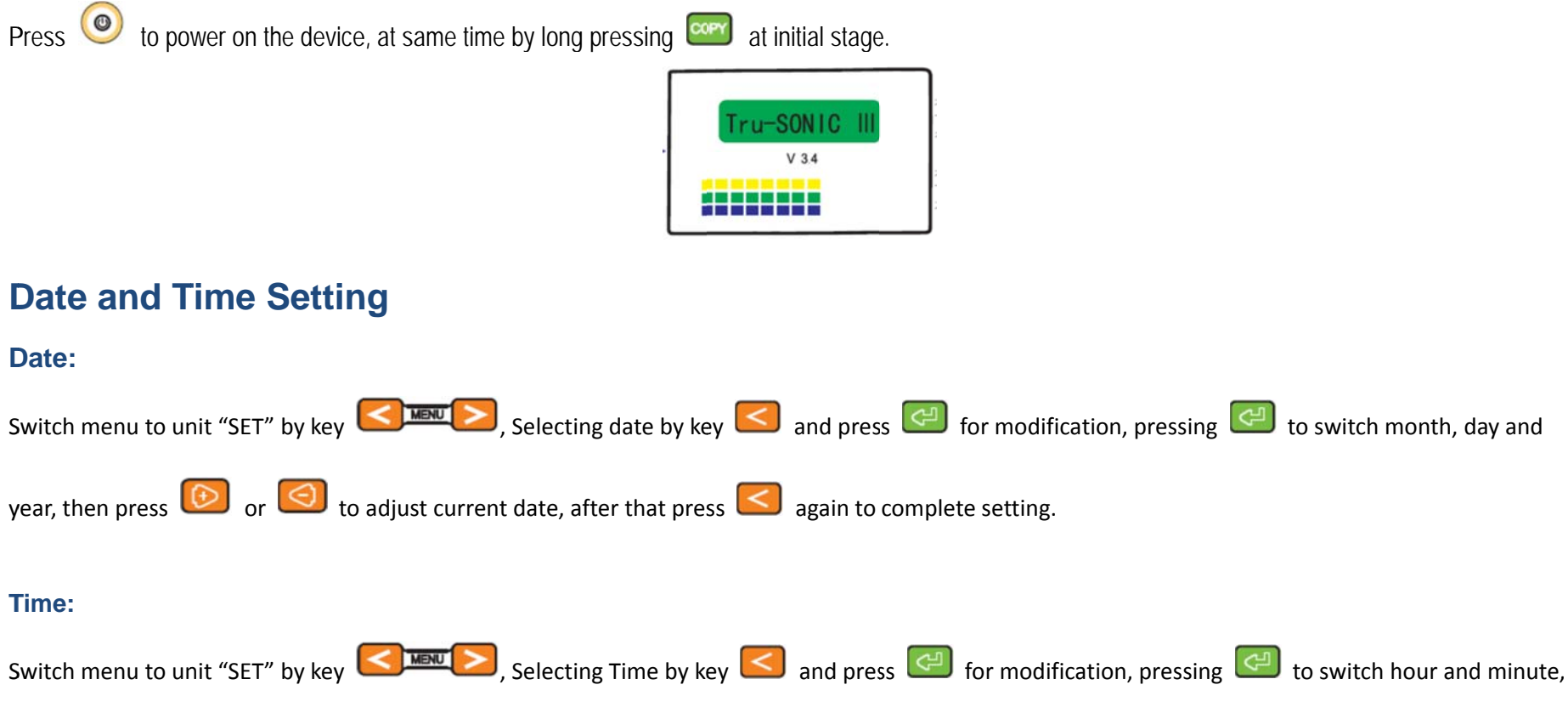

then press 💿 or 🗐 to adjust current time, after that press 🥌 again to complete setting.

# **Gain Setting**

| Switch menu to unit "BASE" by key                             | 025.6 +00 dB > 0000.0 +0000 0mm CH00       |
|---------------------------------------------------------------|--------------------------------------------|
| STEP by key 🥌 for setting, then press 🥌 or і and              | 0.1 ↑ 000.0% → 0000.0 PUUUUU BASE<br>RANGE |
| to adjust, there are 0.1, 2, 6 and 12 dB steps.               | dB STEP                                    |
| After settled, gain will increase or decrease accordance your | 0.1 dB<br>MTL-VEL<br>5020 m/s              |
| setting by pressing keys 🙆 🥺, For example, set dB step =      | D-DELAY<br>0000 mm                         |
| 6dB, When we use 🧔 🥯 key, it will increase or decrease        | TRIG<br>S                                  |
| 6dB for one step.                                             | 0 50 100 150 200 S=250                     |

# Range Setting (Display Range)

| Switch menu to unit "BASE" by key                                            | 025.6 +00 dB ≥0000.0 ₽0000.0 BASE                                                        |
|------------------------------------------------------------------------------|------------------------------------------------------------------------------------------|
| RANGE by key 🥌 for setting, then press 🥌 or 🝥 and                            | dB STEP<br>0.1 dB                                                                        |
| <b>Solution</b> to adjust, there are 25, 50, 100, 125, 200, 250, 500, 1000mm | MTL-VEL<br>5920 <sup>m/s</sup><br>D-DELAY<br>0000 <sup>mm</sup>                          |
| in default.                                                                  | 0 50 100 150 200 S=250 C                                                                 |
| 025.6 +00 dB ≥0000.0 +0000.0 BASE 025.6 +00 dB ≥0000                         | 0.0 +0000.0 <sup>mm</sup> cH00<br>0.1 +000.0% →0000.0 +0000.0 <sup>mm</sup> cH00<br>BASE |
| RANGE<br>0250 mm<br>dB STEP<br>0.1 dB                                        | RANGE<br>500 mm<br>d8 STEP<br>0.1 dB                                                     |
| MTL-VEL<br>5920 <sup>m/s</sup><br>D-DELAY<br>0000 <sup>mm</sup>              | MTL-VEL<br><u>5920</u> m/s<br>D-DELAY<br>0000 mm                                         |
|                                                                              |                                                                                          |
|                                                                              | 00 400 S=500 C 200 400 600 800 S=1000 C                                                  |

### **MTVEL (Sound Velocity) Setting**

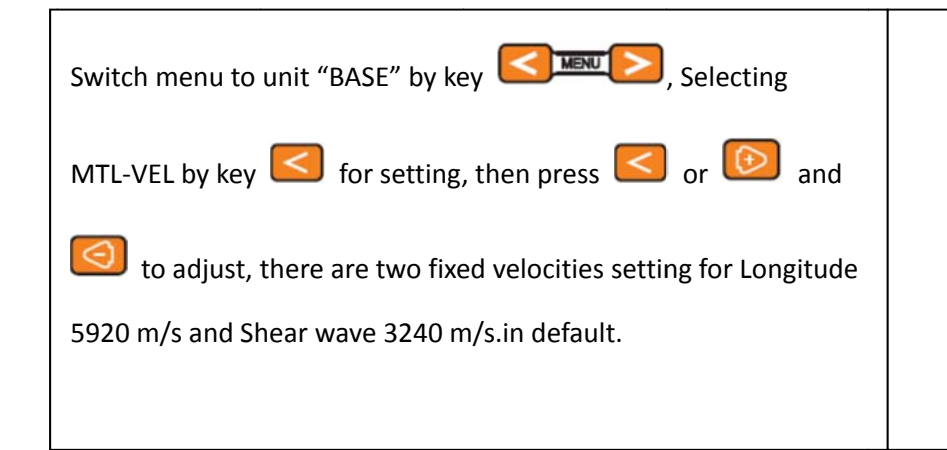

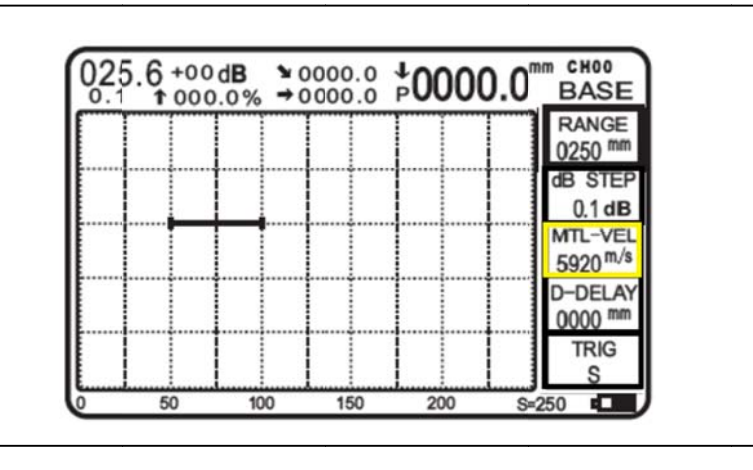

### **D-DELAY (Display Starting Point)**

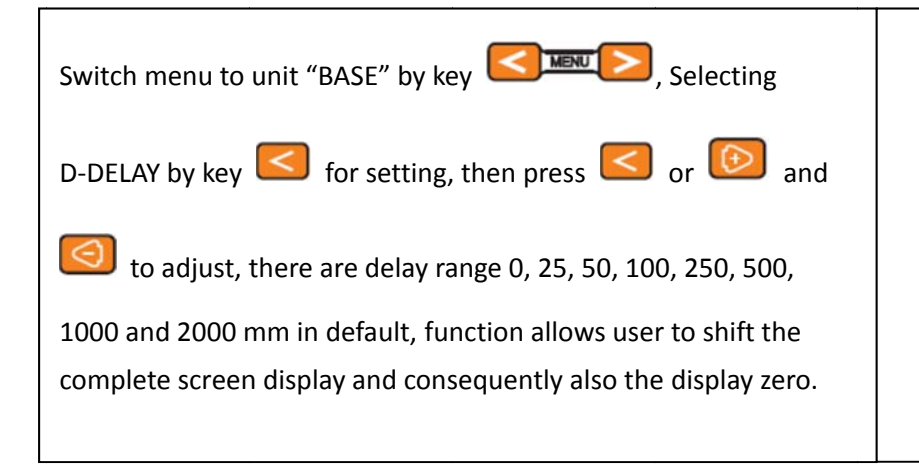

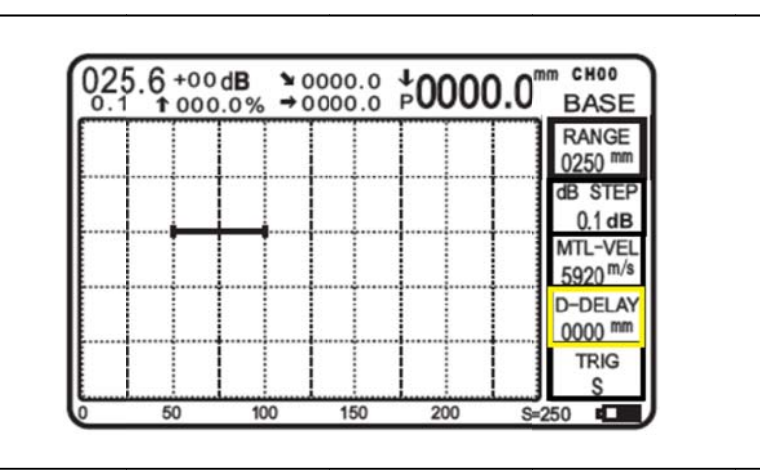

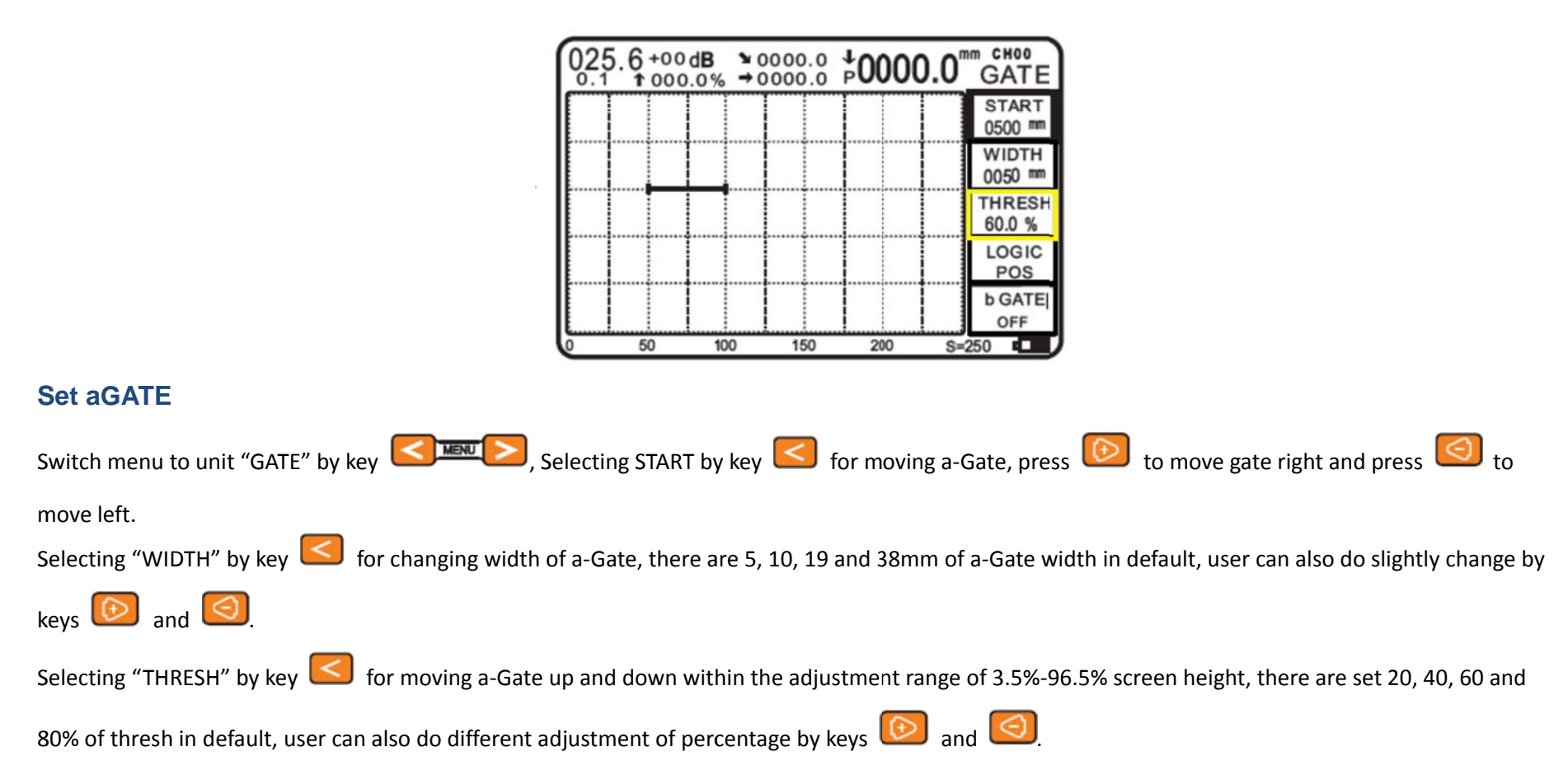

### Setting The Gates (Function Group aGAT and bGAT)

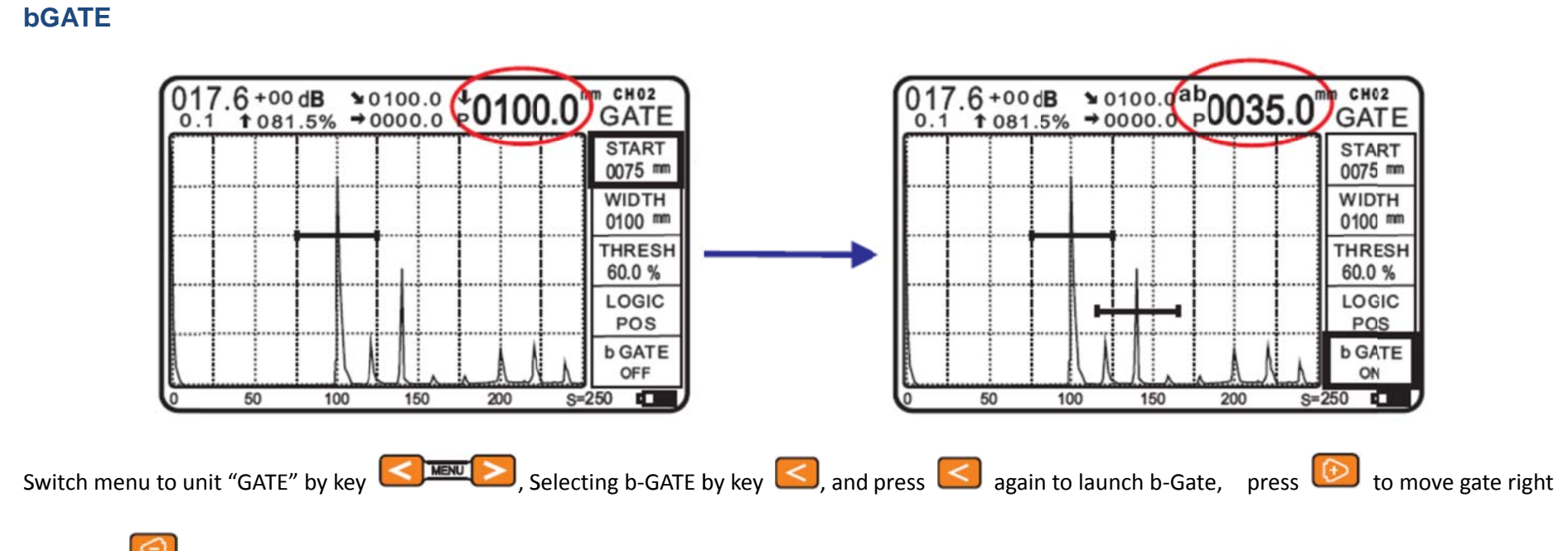

and press Solution to move left.

### **Setting The Pulser**

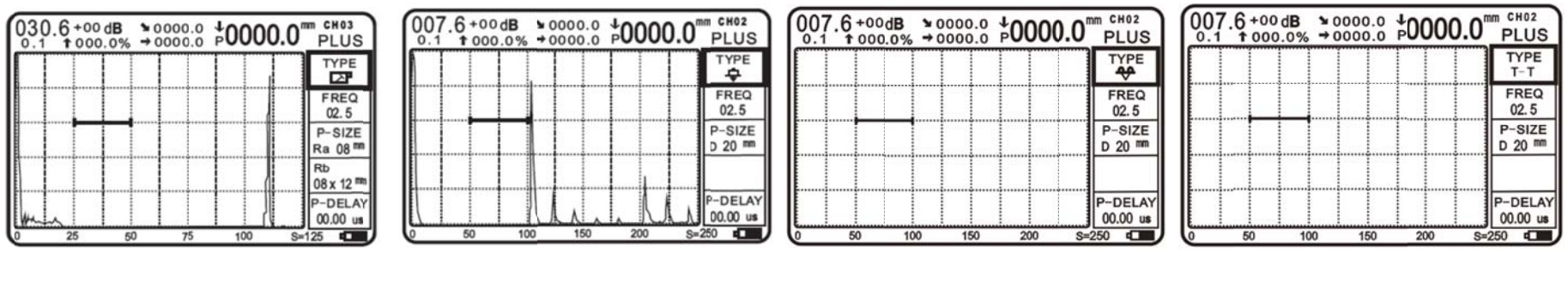

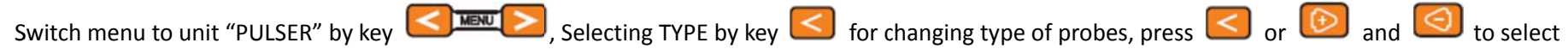

Angle Beam, Contact Straight Beam, Dual element or Thu-Transmission type of probes.

### **Setting the Frequency**

| 0.1 | 1 000 | .0% → ( | 0.000 | P0000 | .0 PLUS             |
|-----|-------|---------|-------|-------|---------------------|
|     |       |         |       |       | TYPE                |
|     |       |         | l     |       | FREQ<br>02.5        |
|     |       |         |       |       | P-SIZE<br>Ra 08 mm  |
|     |       |         |       |       | Rb<br>08 x 12 **    |
| m   | ~     |         |       |       | P-DELAY<br>00.00 us |
| )   | 25    | 50      | 75    | 100   | S=125               |

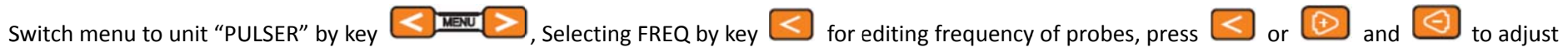

the corresponding frequency.

### P-DELAY (Probe Delay)

Every probe has a delay between the transducer element and contact face. This means that the initial pulse must first pass through this delay line before the sound wave can enter the test object, user can compensate for this influence of the delay line in the function P-DELAY If the value for P-DELAY is unknown, read the section calibration in order to determine this value

| 030 | .6+00<br>1 000 | dB ≥0<br>.0% →0 | 0.0000 | <sup>+</sup> 0000 | 0.0 PLUS            |
|-----|----------------|-----------------|--------|-------------------|---------------------|
|     |                |                 |        |                   | TYPE                |
|     |                |                 |        |                   | FREQ<br>02.5        |
|     |                |                 |        |                   | P-SIZE<br>Ra 08 mm  |
|     |                |                 |        |                   | Rb<br>08 x 12 mm    |
| her | ~              |                 |        |                   | P-DELAY<br>00.00 us |
| 0   | 25             | 50              | 75     | 100               | S=125               |

Switch menu to unit "PULSER" by key Sire (in the press in the press in

### **Setting Angles**

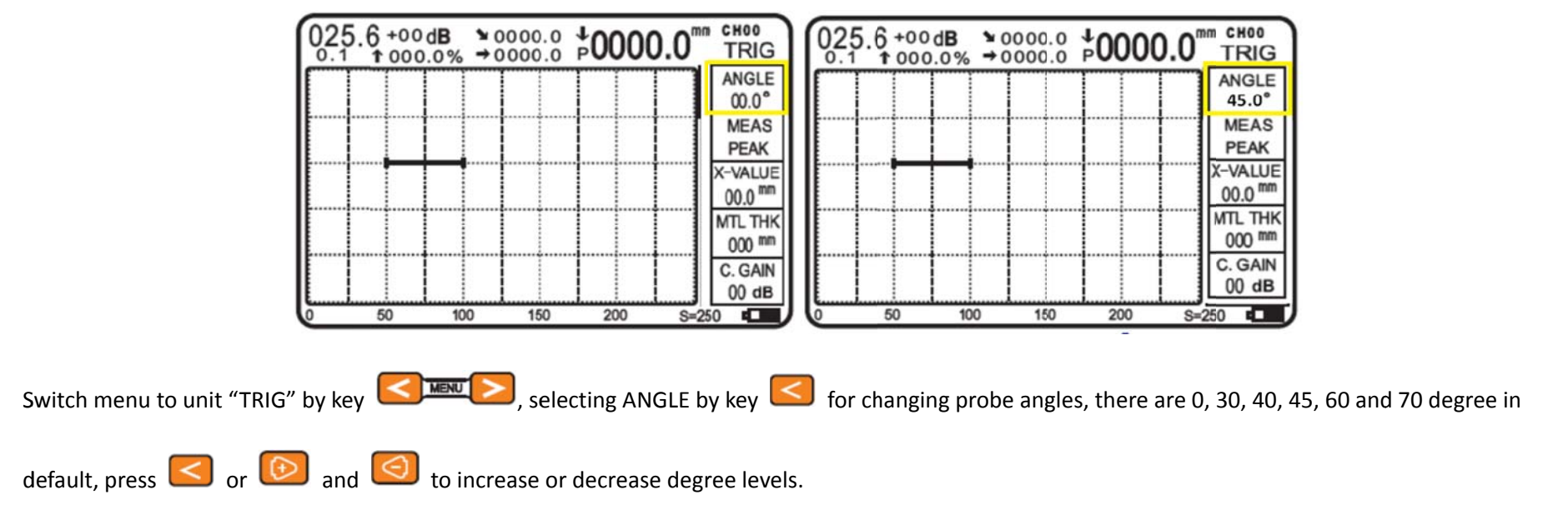

#### Peak" and "Flank

| 025 | 6 +00<br>1 000 | dB ¥0 | 0.000 | +0000 | .0" TRIG           |
|-----|----------------|-------|-------|-------|--------------------|
| Π   |                |       |       |       | ANGLE<br>00.0°     |
|     |                |       |       |       | MEAS<br>PEAK       |
|     |                |       |       |       | X-VALUE<br>00.0 mm |
|     |                |       |       |       | MTL THK<br>000 mm  |
|     |                |       |       |       | C. GAIN<br>00 dB   |
| 0   | 50             | 100   | 150   | 200   | S=250              |

| 0.1 | 1000 | <u>).0%</u> →0 | 0000.0 | ANGLE<br>00.0°    |
|-----|------|----------------|--------|-------------------|
|     |      |                |        | MEAS<br>FLANK     |
|     |      |                |        | X-VALU<br>00.0 mm |
|     |      |                |        | MTL TH            |
|     |      |                |        | C. GAIN<br>00 dB  |

"Peak" or "Flank" has different measurement value display, probes delay are different. This will cause inspection tolerance. Most of time, PEAK use for flaw detection and FLANK use for thickness measurement.

Switch menu to unit "TRIG" by key Selecting MEAS by key for changing between PEAK or FLANK.

### Calibration

#### Angle Beam Probe Calibration

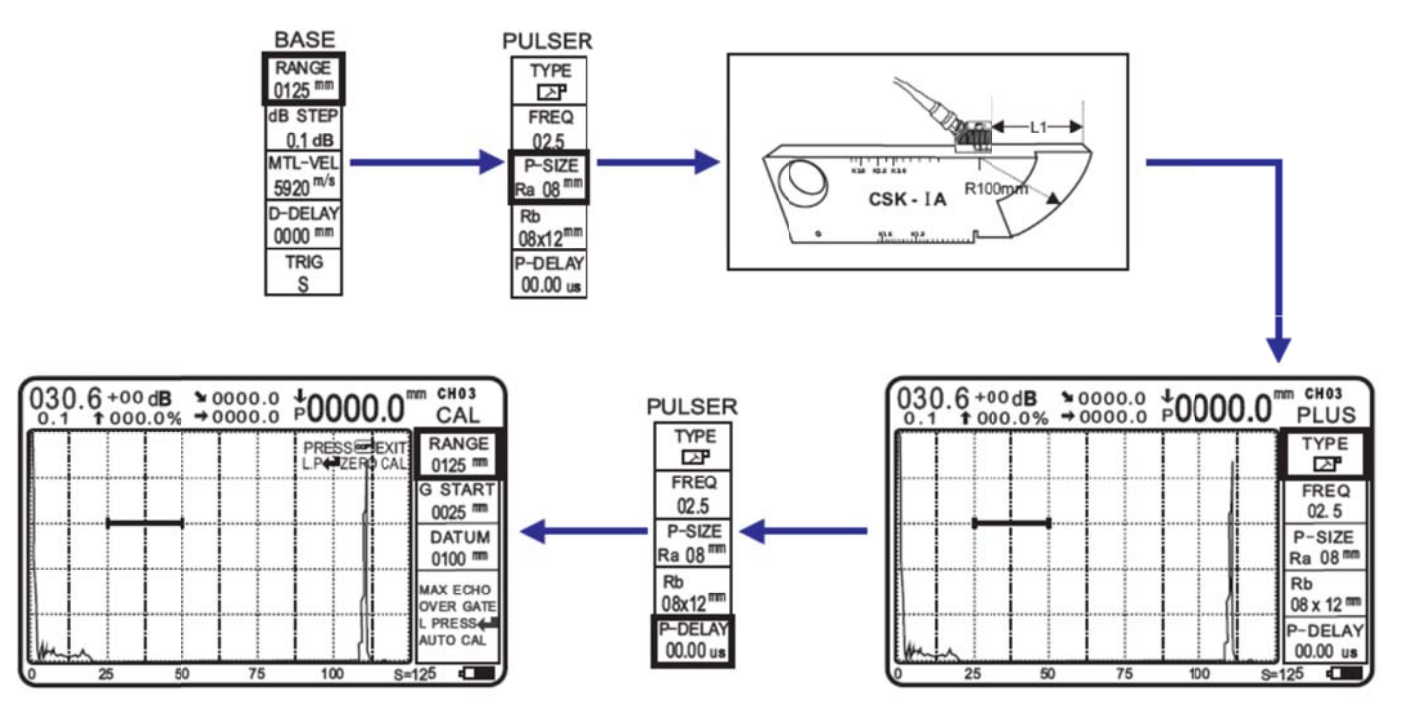

- 1. Switch menu to unit "BASE" by key setup range to 125mm, then set up probe type, frequency, crystal size etc.
- 2. Adjust the echo Amplitude to 80% high of display.
- 3. Selecting P-DELAY by key 🥌, then long press 🖾 into calibration mode, or press 🔤 to exit.

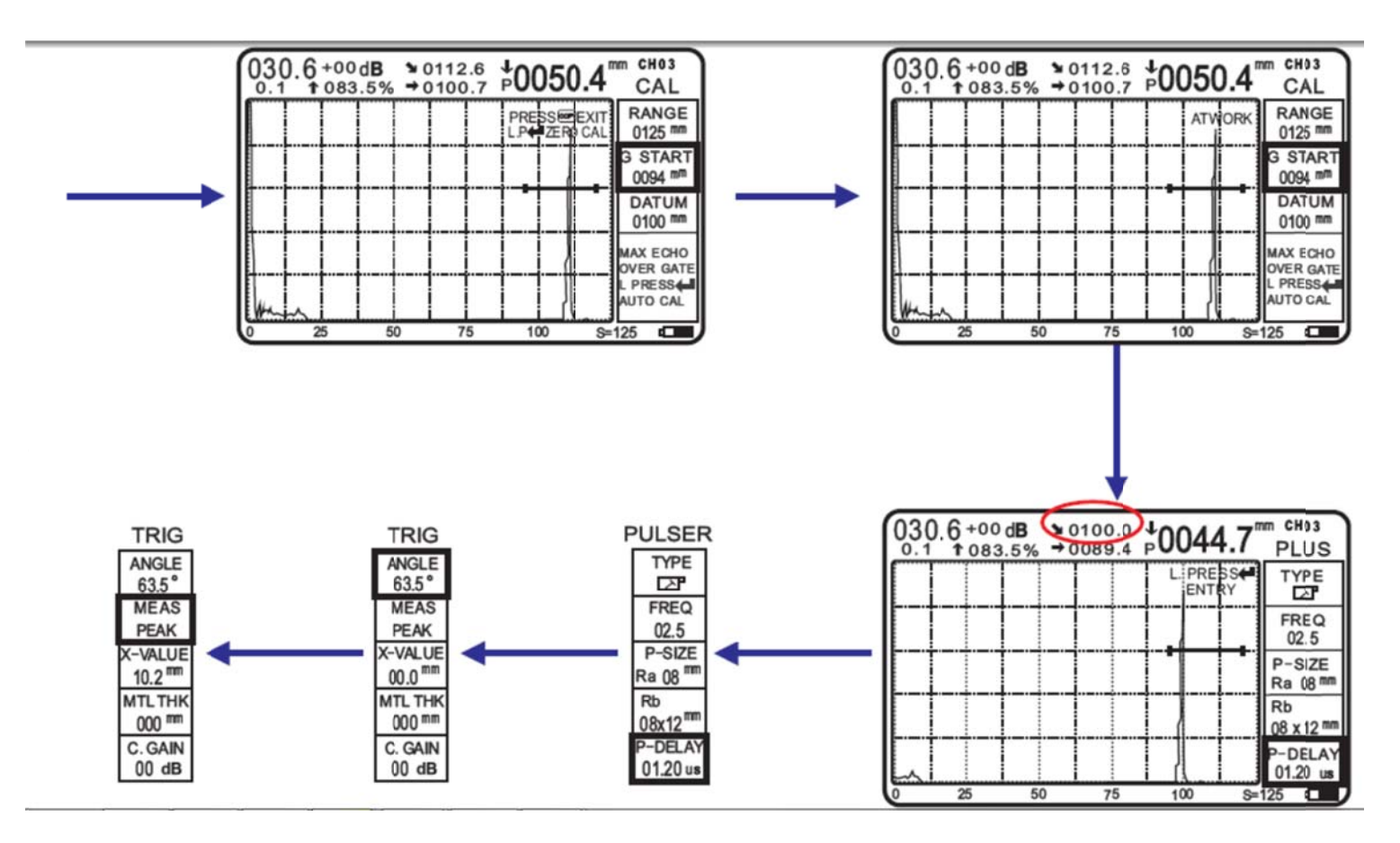

- 4. Moving a-Gate to echo Amplitude, the echo must over the gate for detection
- 5. Long press for auto calibration or press end to exit
- 6. Waiting for few seconds for calibration until ATWORK disappear
- 7. Checking thickness whether correct, otherwise use 🙆 and 🧐 to adjust value slightly changes.
- 8. Measure distance of L1.
- 9. Calculation of staring value then Complete calibration.

#### **Straight Beam Probe Calibration**

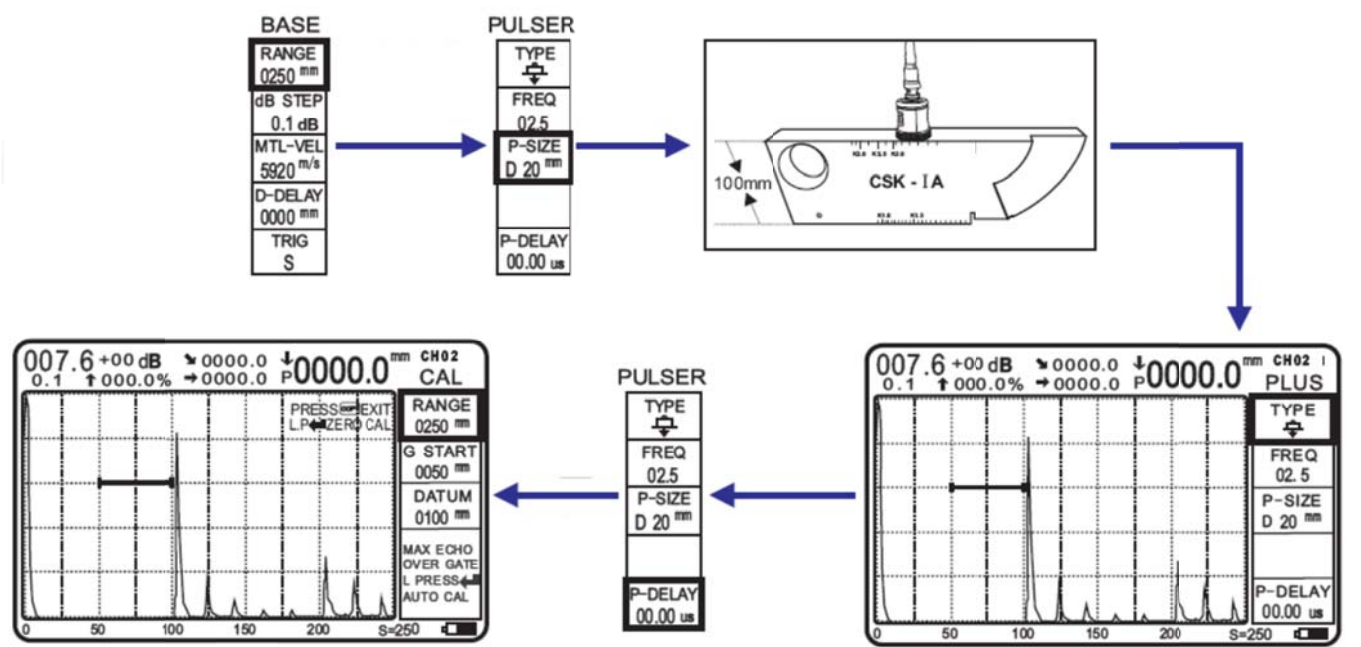

- 1. Switch menu to unit "BASE" by key setup range to 250mm, then set up probe type, frequency, crystal size etc.
- 2. Adjust the echo Amplitude to 80% high of display.
- 3. Selecting P-DELAY by key **Solution**, then long press **Provide** into calibration mode, or press **Provide** to exit.

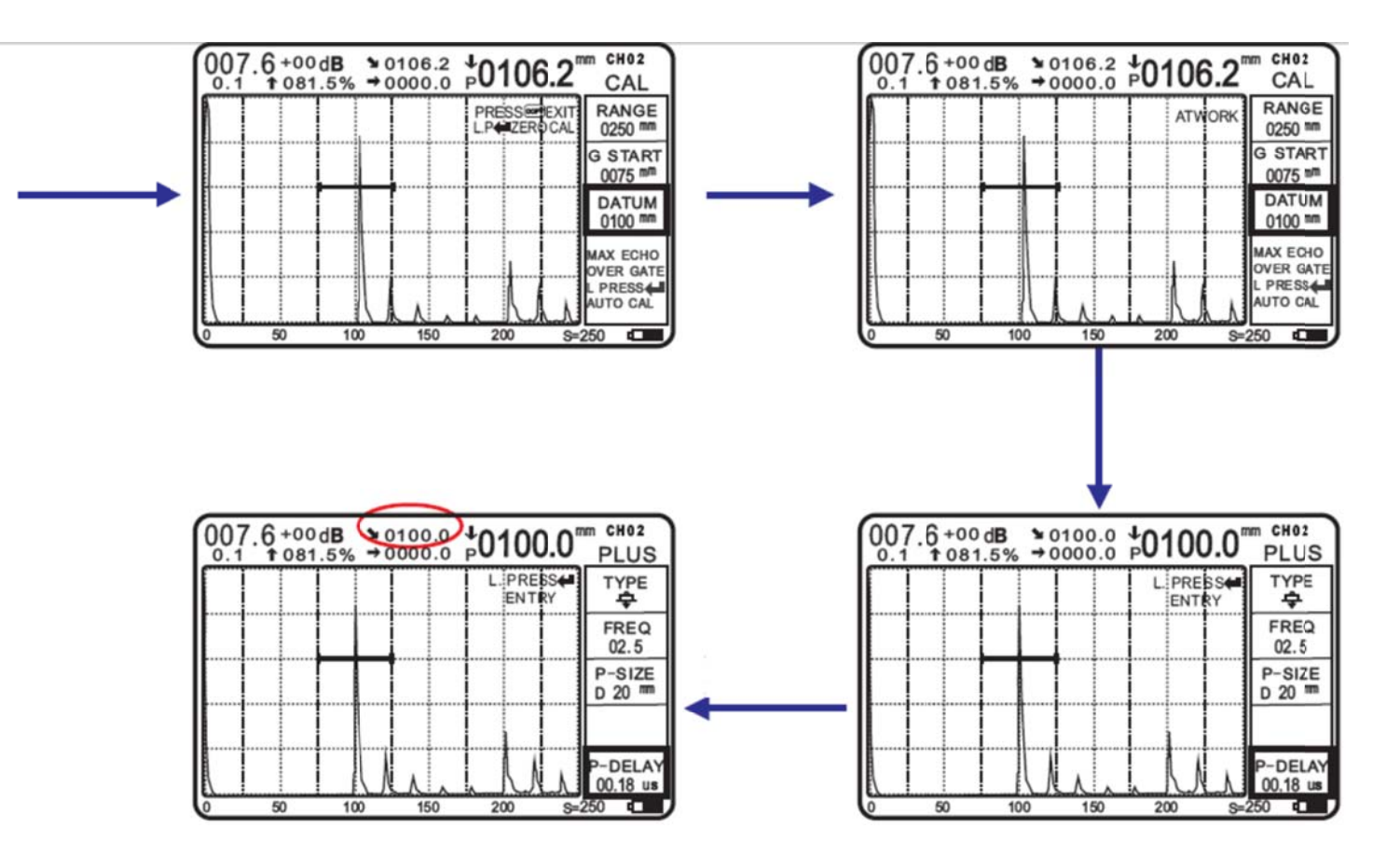

- 4. Moving a-Gate to echo Amplitude, the echo must over the gate for detection
- 5. Long press 🦾 for auto calibration or press 🔤 to exit
- 6. Waiting for few seconds for calibration until ATWORK disappear
- 7. Checking thickness whether correct, otherwise use 🔯 and 🧐 to adjust value slightly changes, then Complete calibration.

### **AVG Operating**

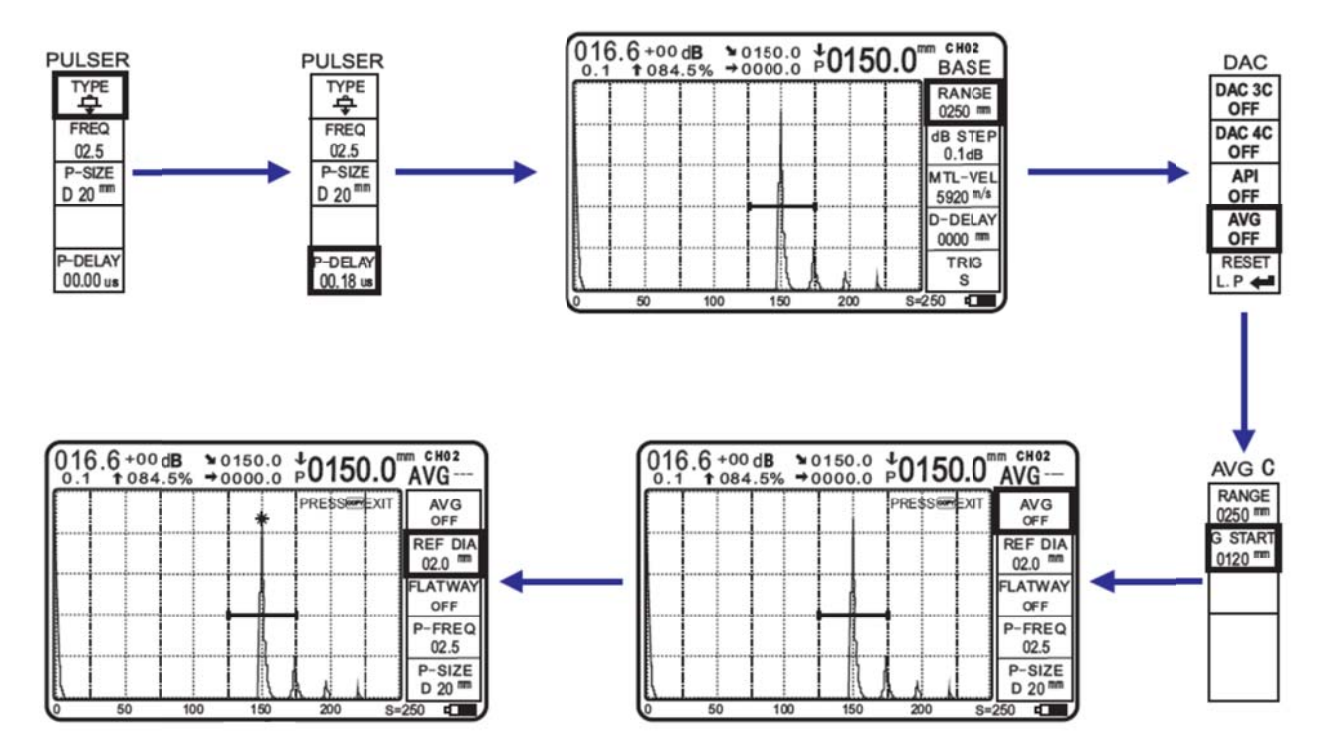

Here is example by using single straight beam probe to operate AVG, and get point from flatway

- 1. Setup probe type, frequency, crystal size etc.
- 2. Calibration the probe before AVG testing, calibration procedure as mentioned.
- 3. Switch menu to unit "DAC" by key Simular , selecting AVG by key for AVG operating
- 4. Press keys 🙆 and 🔄 into AVG C
- 5. Moving a-Gate to echo Amplitude, the echo must over the gate for detection
- 6. Press 🔯 to make point or 🔤 to exit

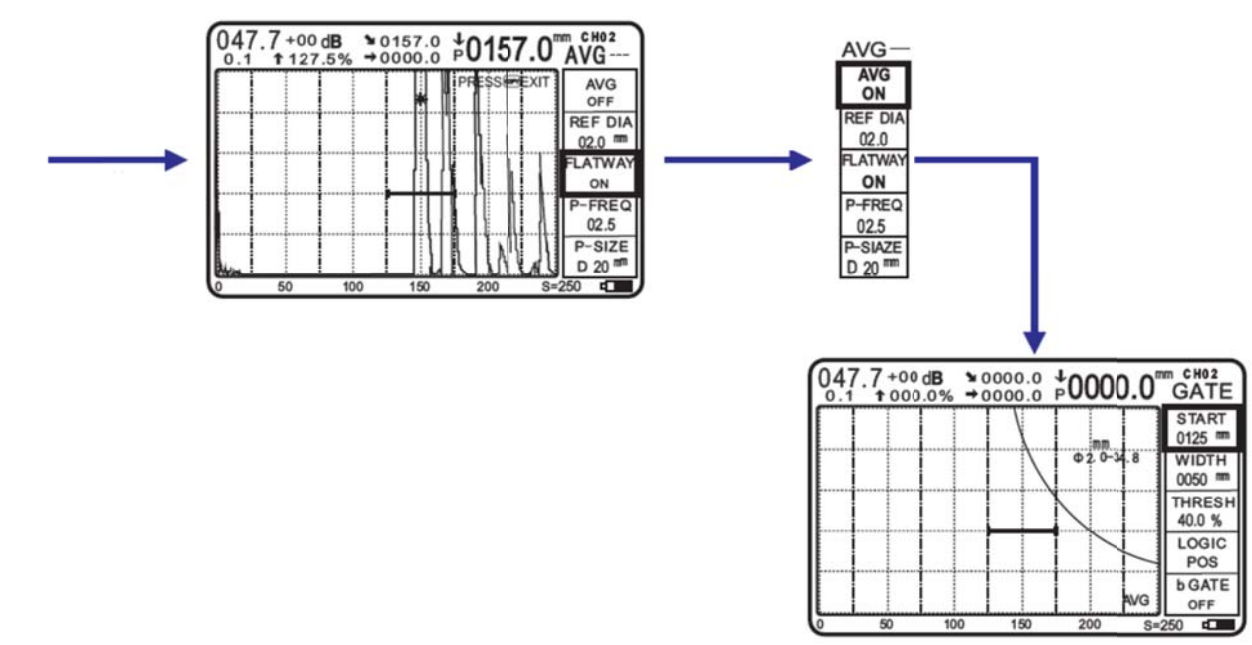

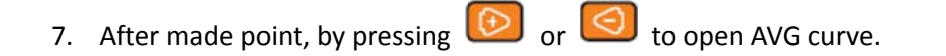

8. Switch menu to unit "DAC" by key Selecting AVG by key S and press keys 😥 and S to disable the AVG curve.

### DAC

Here is example to create DAC curve with three reference point,

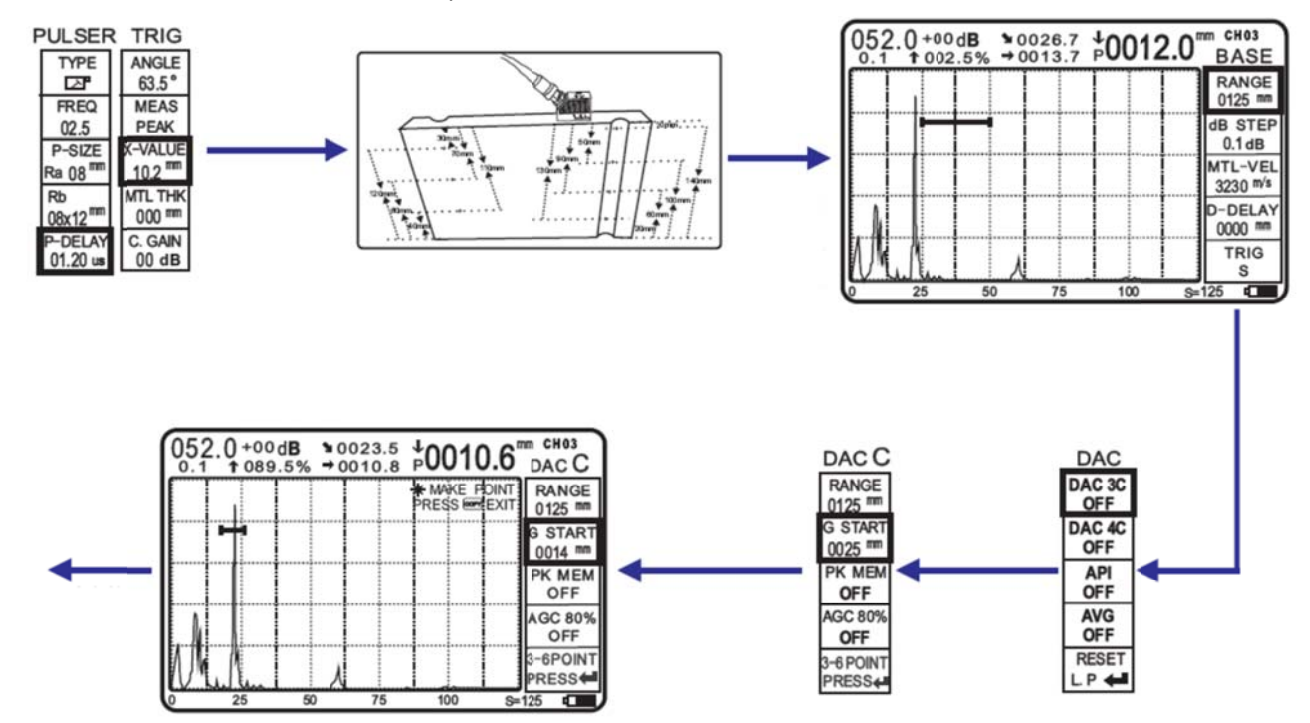

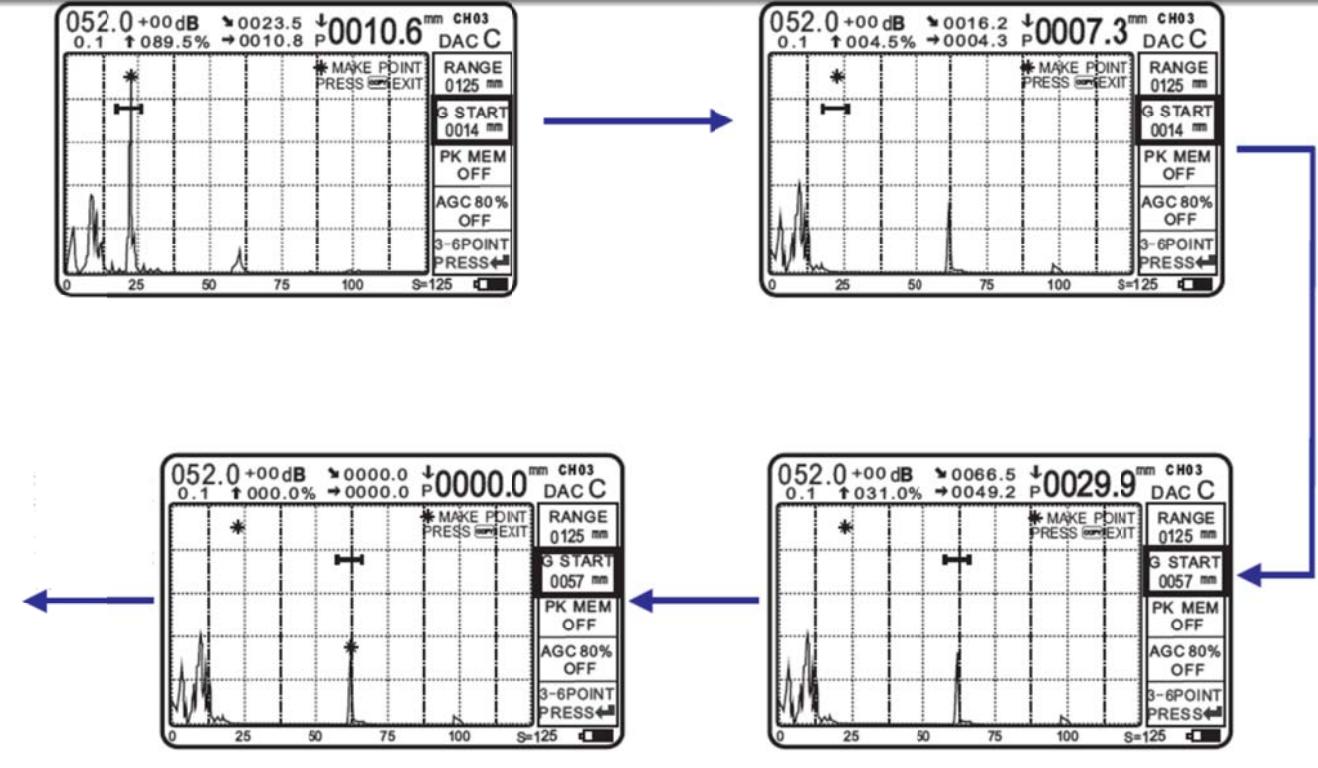

- 1. Setup probe type, frequency, crystal size etc. and done calibration before create DAC curve.
- 2. Increase echo Amplitude up to 80% high on display.
- 3. Switch menu to unit "DAC" by key 🖾 📧 , selecting DAC by key 🖾 and press keys 🙆 or 🧐 enter DAC
- 4. Moving a-Gate to first echo Amplitude, press 🔯 to make point or press 🔤 to exit

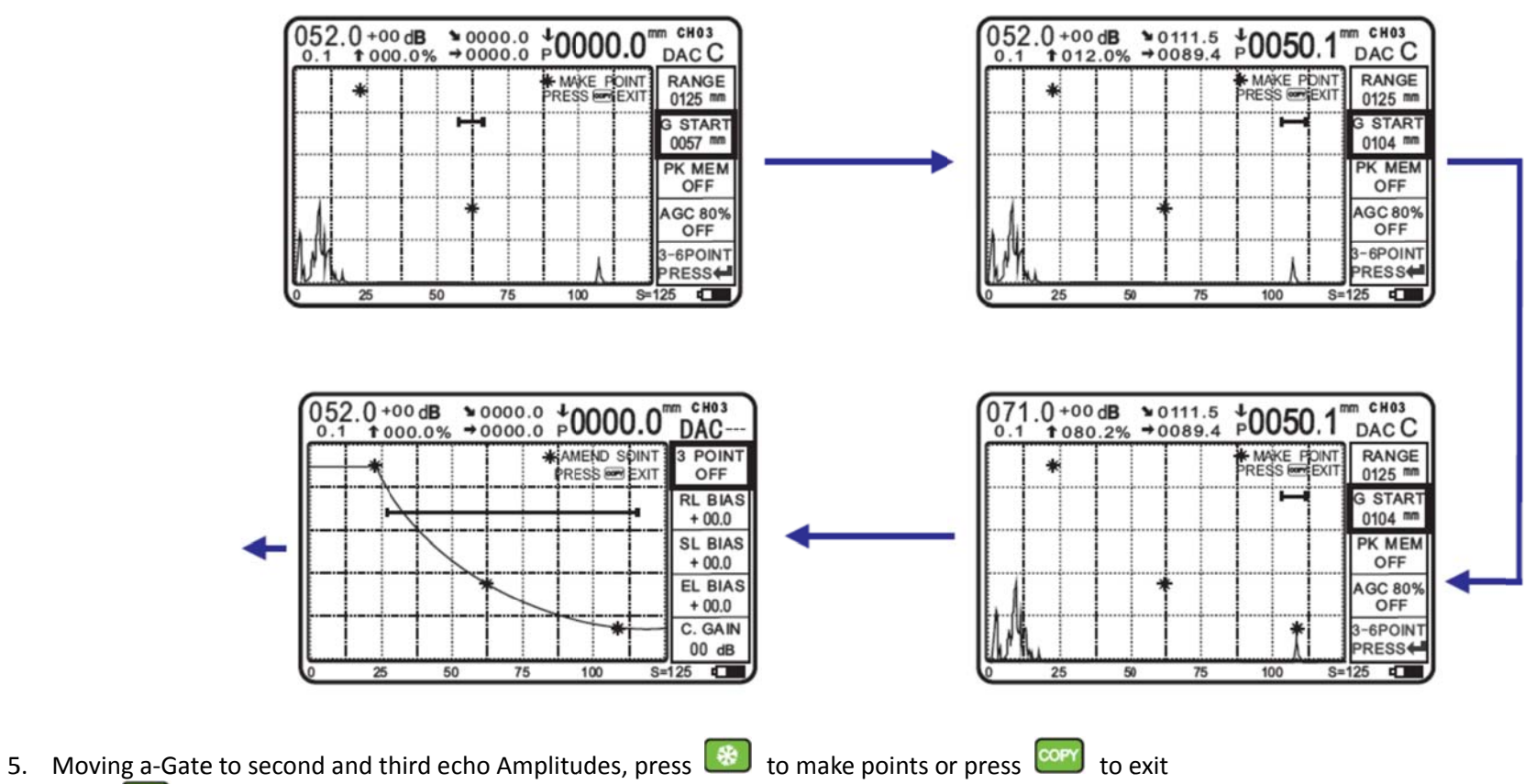

- 6. Press Cell to create DAC setting

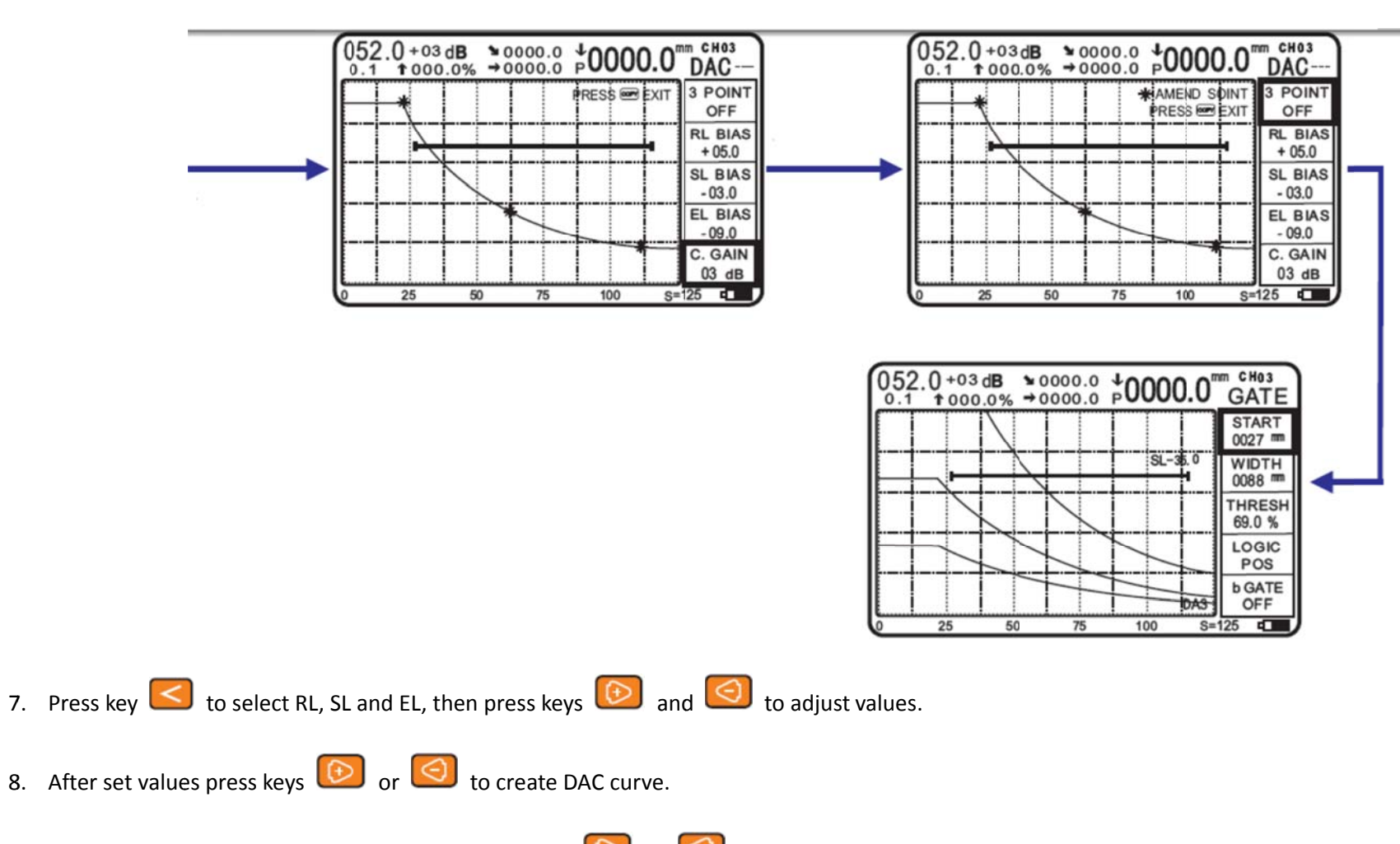

9. User can change RL, SL and EL values by pressing keys 💿 or is able DAC then do adjustment and enable DAC again.

### Weld Map Setting

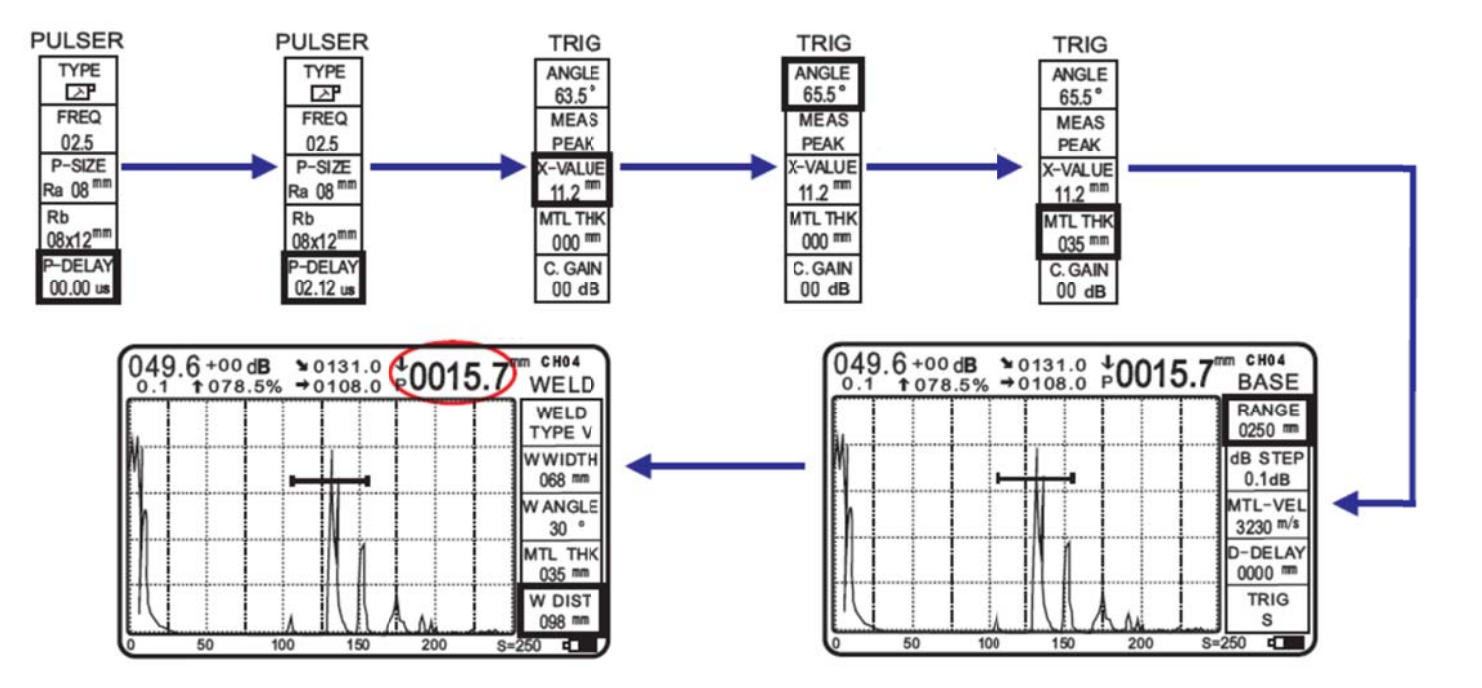

- 1. Setup probe type, frequency, crystal size etc. and done calibration before weld inspection.
- 2. Switch menu to unit "TRIG" by key 🤇 💷 , selecting MTL THK by key 🥌 and press keys 😥 or 🧐 enter material thickness.
- 3. Moving a-Gate to echo amplitude, and set amplitude up to 80% of display by keys 🧖
- 4. Switch menu to unit "WELD" by key Set welding values by keys in a set welding values by keys 4.

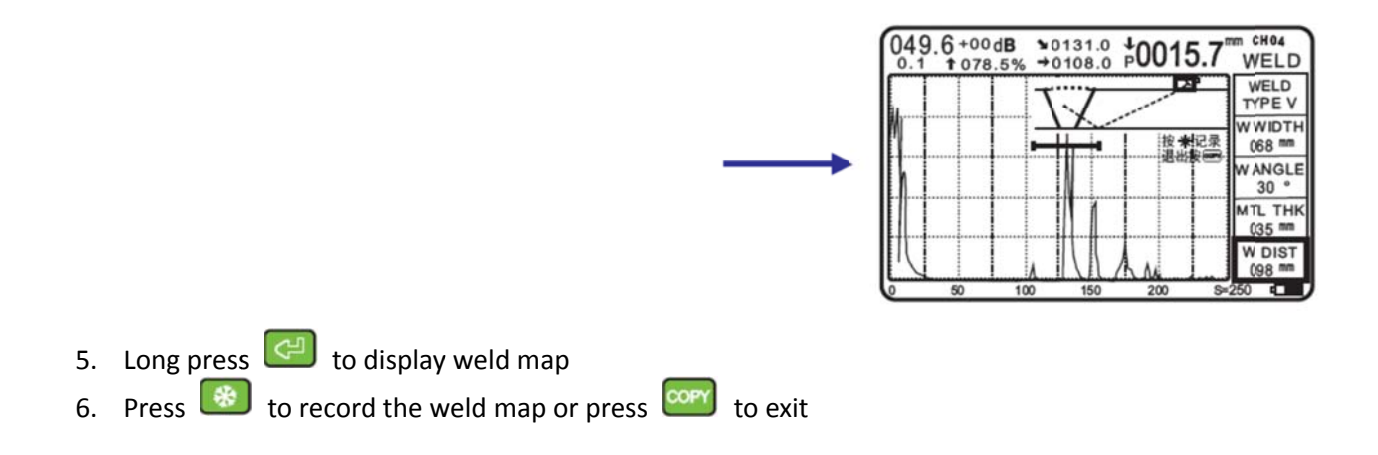

#### Welding types

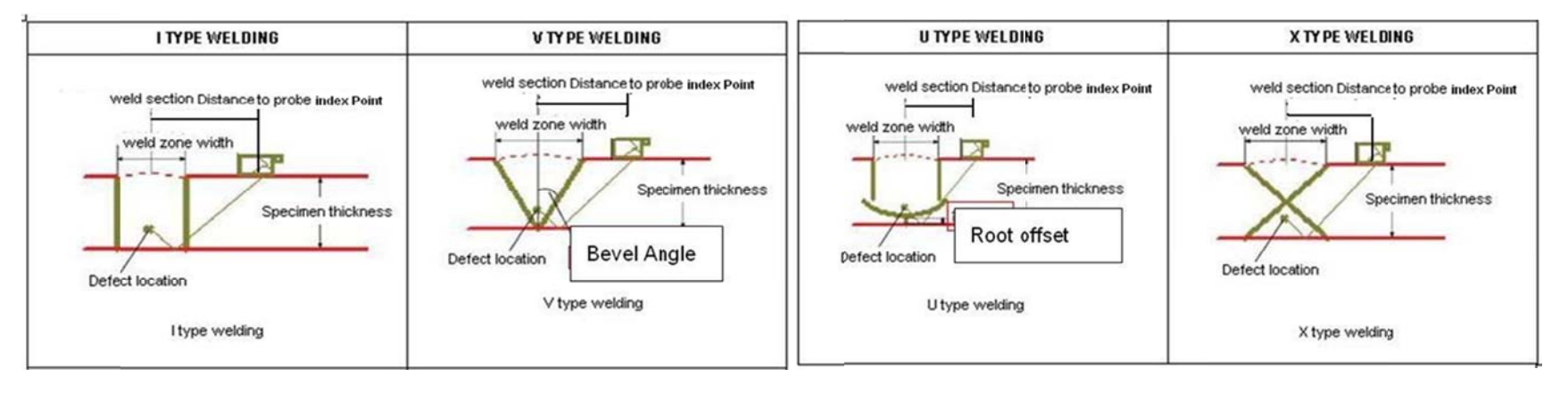

### Save & Recall

### **Saving Files**

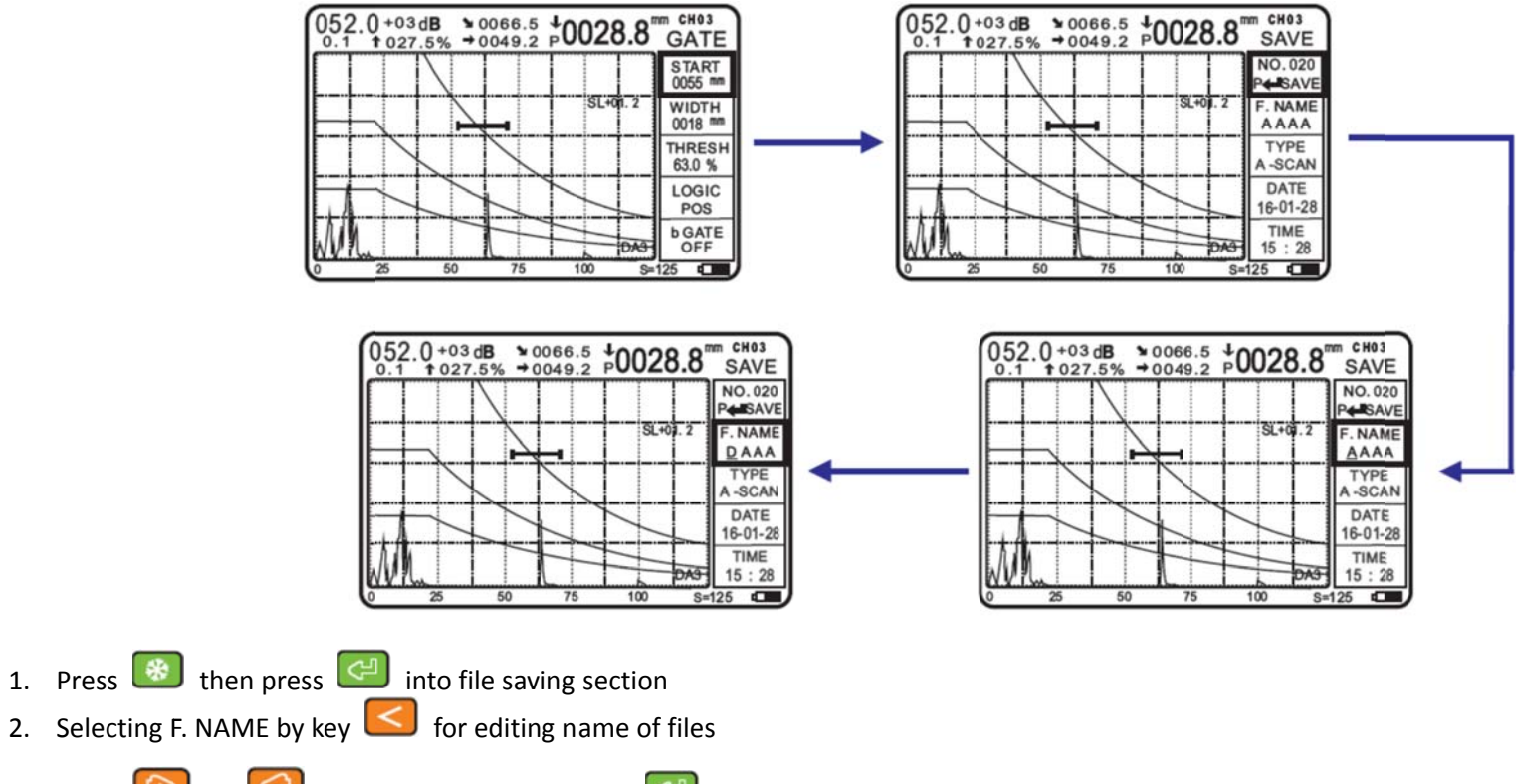

3. Press 🕑 or 🧐 to change the name, press 🦪 move to next character then edit with same procedure

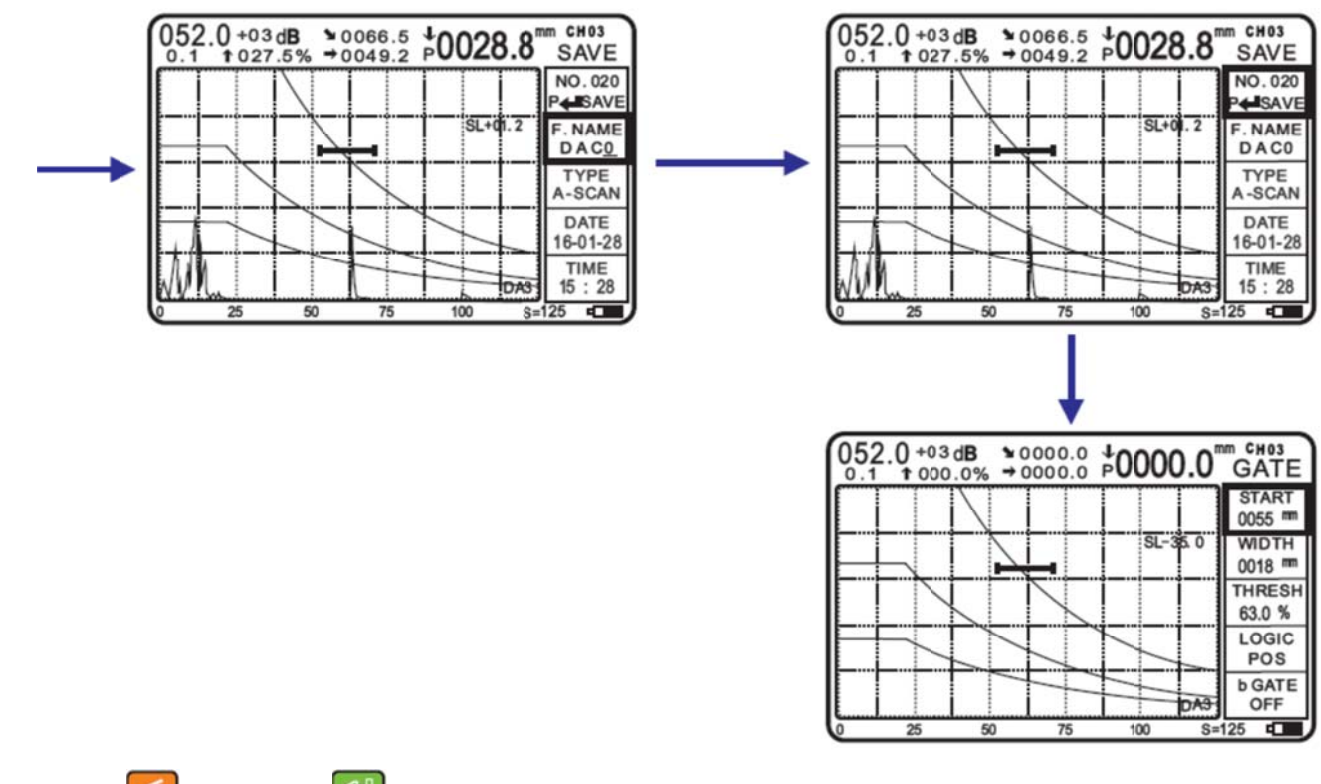

4. Selecting No. of file by key *solution*, then press *to save the file* 

Note: Files recording from 020 – 999, there are total 980 files can be saved, in case the memory full, it will recover from file 020 automatically.

#### **Recall Files**

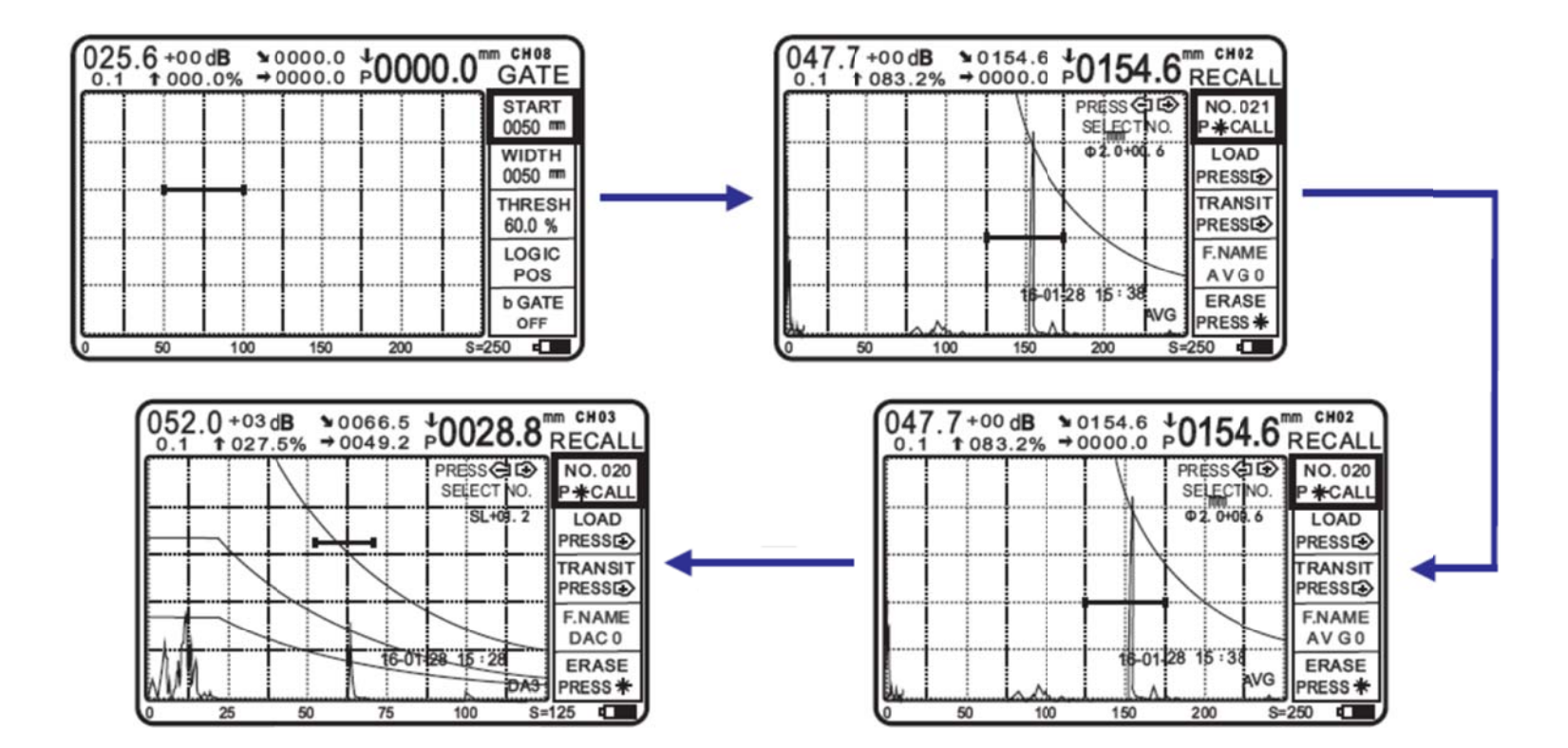

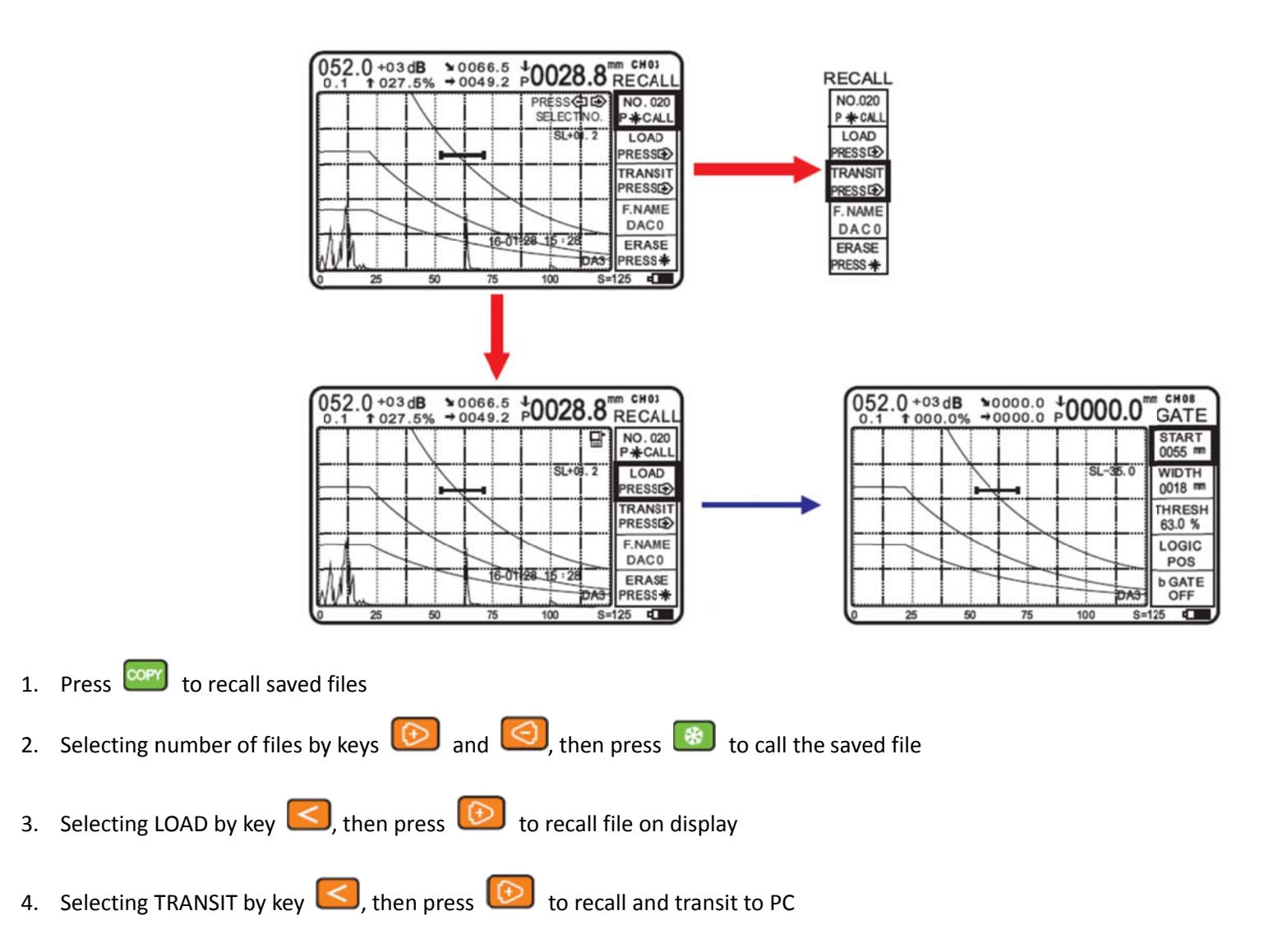

#### **Erase Files**

50

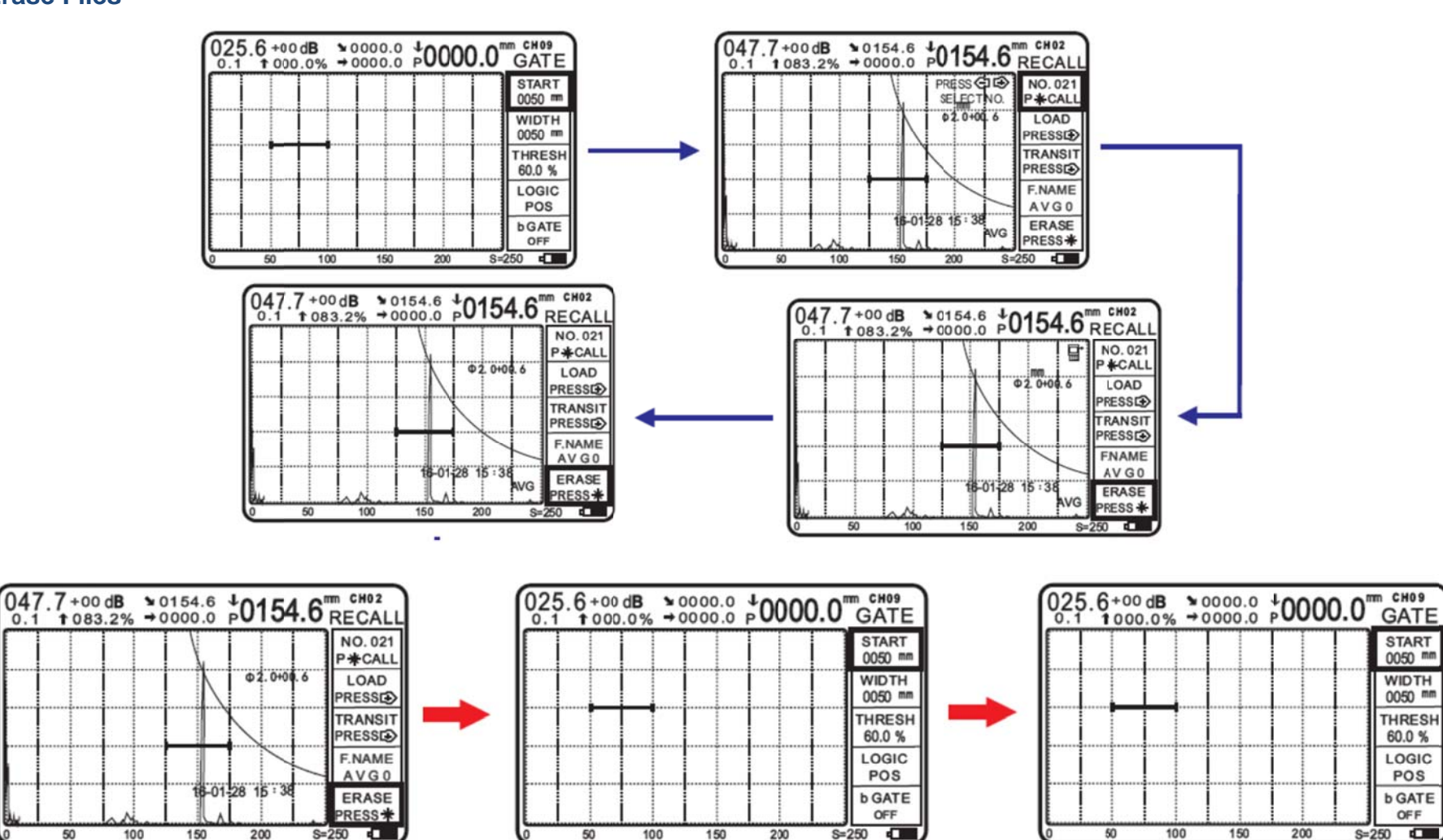

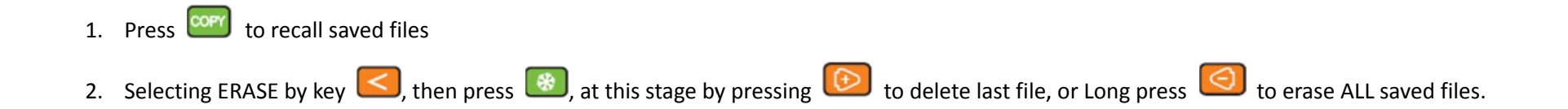